# TUTORIAL **CLASSE VIRTUALE** PER **SCRUTINI SU TEAMS**

## **Operazioni di Valutazione del 1° Quadrimestre**

#### Il coordinatore di classe deve creare la classe virtuale per il proprio modulo su TEAMS

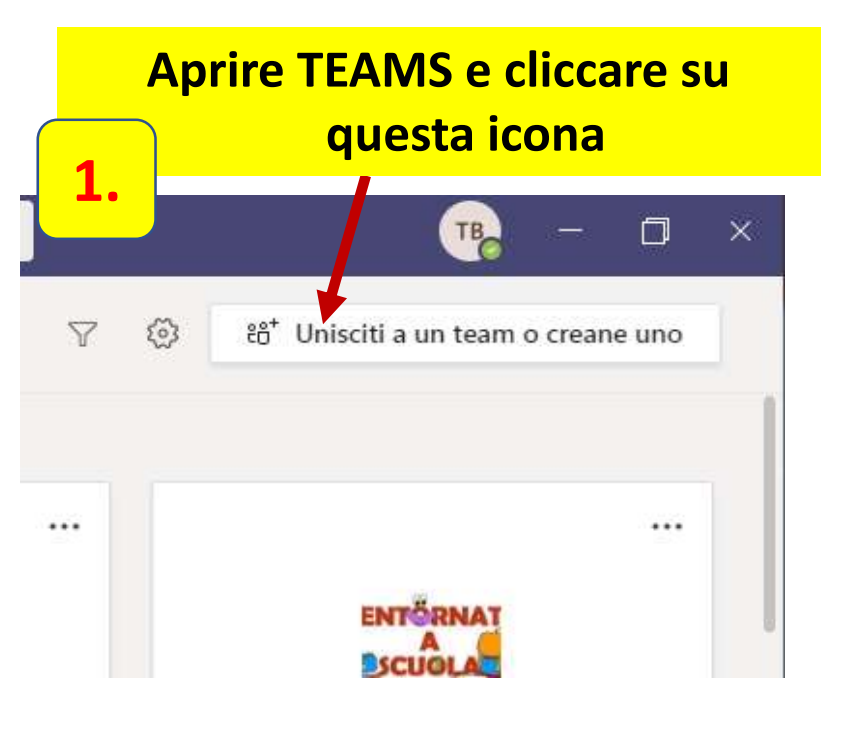

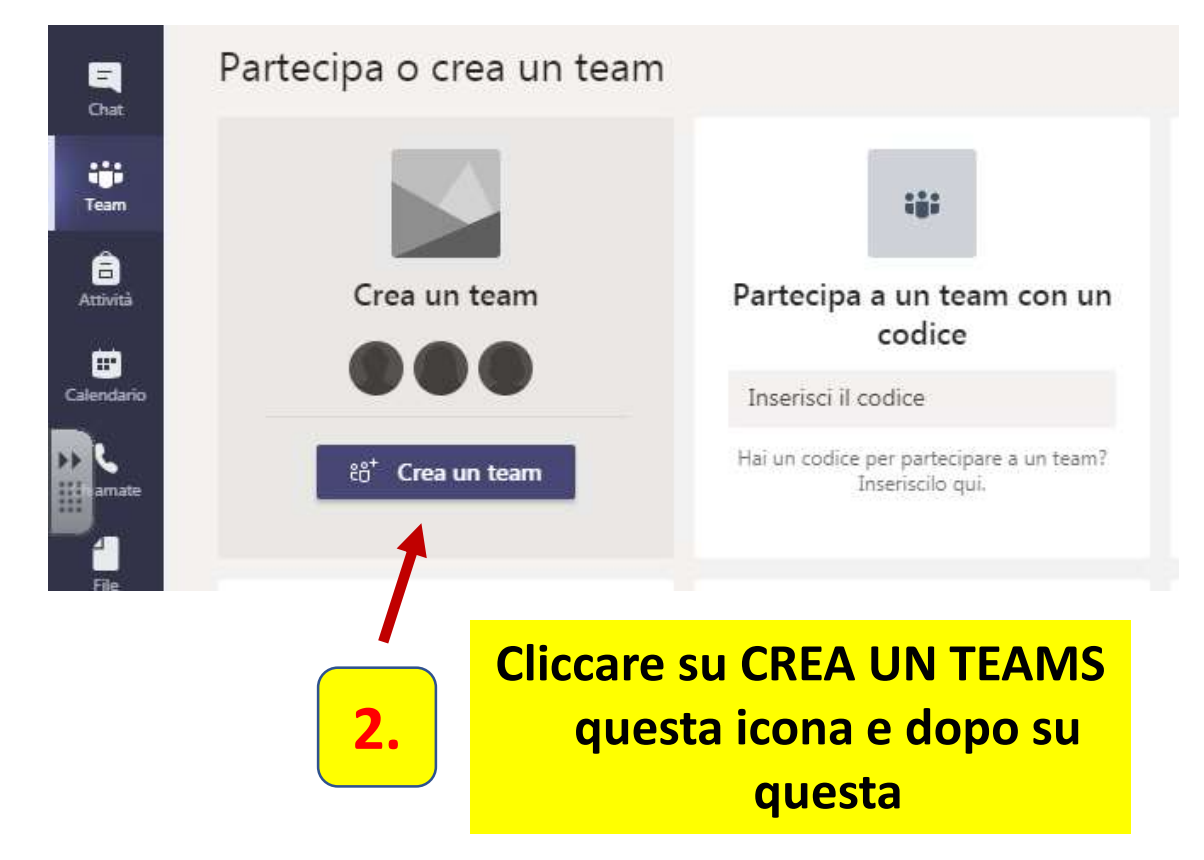

#### Seleziona un tipo di team

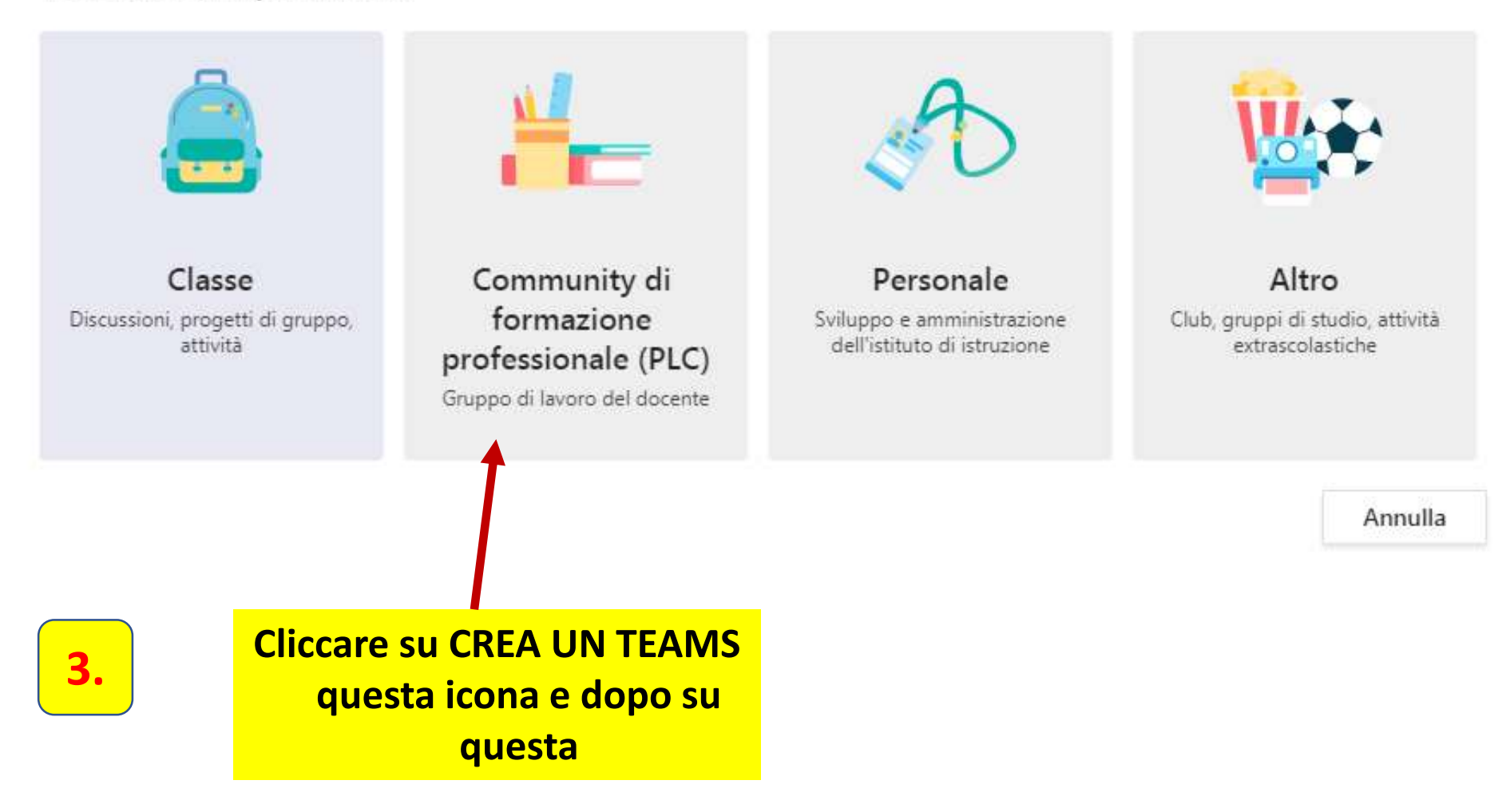

#### Creazione team

I docenti collaborano organizzare i material **4.** Inserire il nome della propria classe o del proprio modulo per le attività di PLC comuni.

Nome

SCRUTINI CLASSE 5^C e 5^D A.S.2020/21

#### Descrizione (facoltativa)

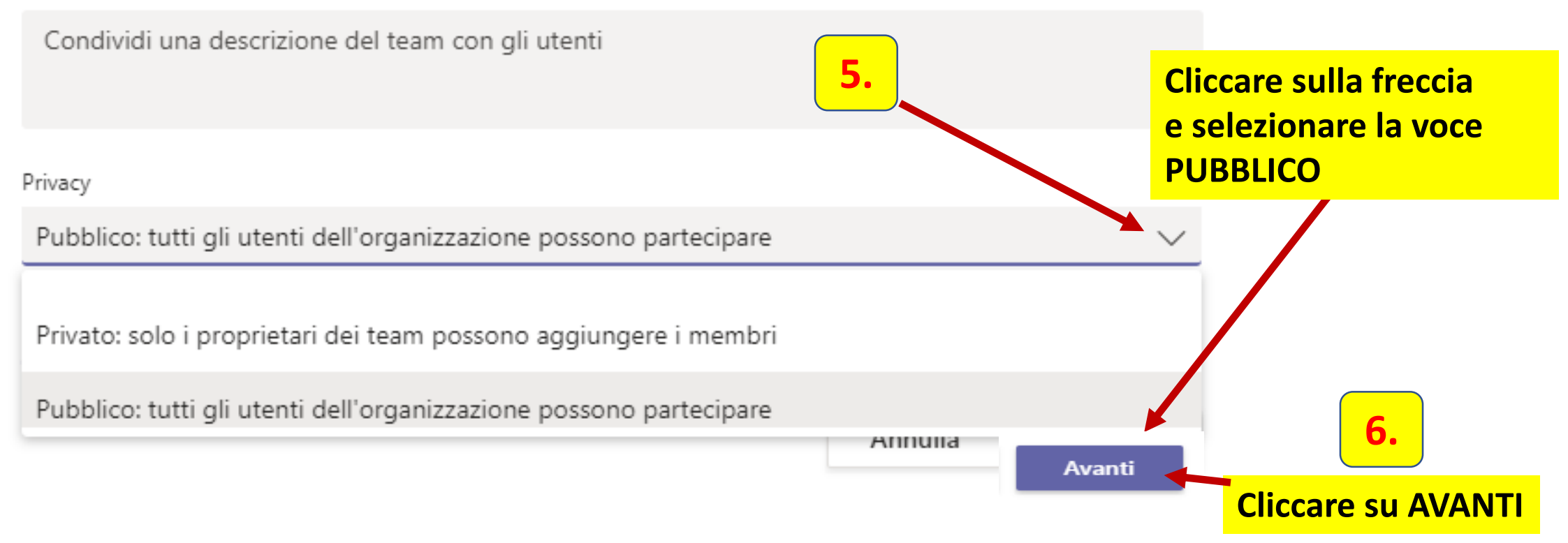

e ..... A.S.2020/21»

La classe deve essere denominata «SCRUTINI CLASSE ......

 $(\bigcirc)$ 

In Aggiungi persone deve inserire i nomi dei docenti che fanno parte della propria classe o del proprio modulo, il nome della Dirigente e cliccare su Aggiungi.

#### Aggiungi persone a "SCRUTINI CLASSE 5^C e 5^D A.S.2020/21"

Inizia a digitare un nome, un elenco di distribuzione o un gruppo di protezione da aggiungere al tuo team. Puoi aggiungere anche persone esterne all'organizzazione come ospiti digitando i loro indirizzi e-mail. RA Rosa Ambra ×
Aggiungi

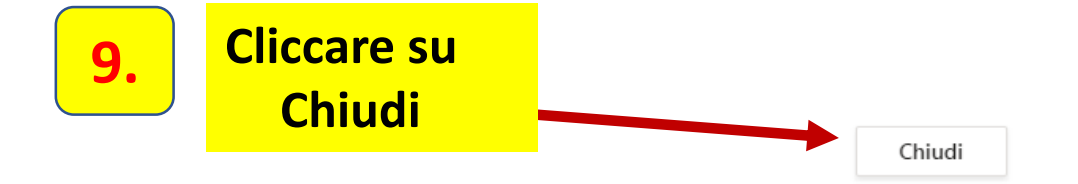

#### Nel canale generale che si aprirà cliccare sulla freccia accanto alla voce Avvia Riunione per aprire la tendina e selezionare PIANIFICA RIUNIONE

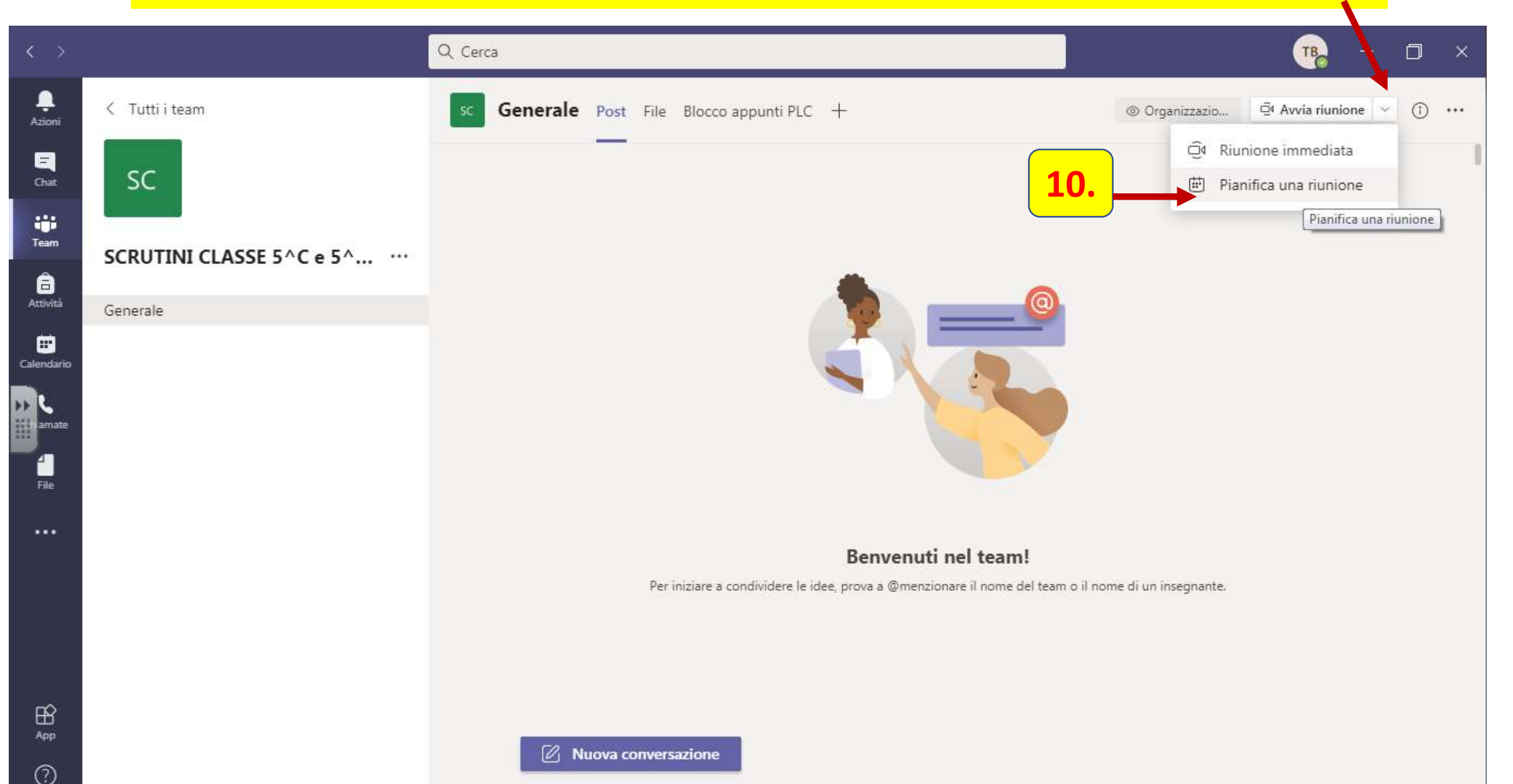

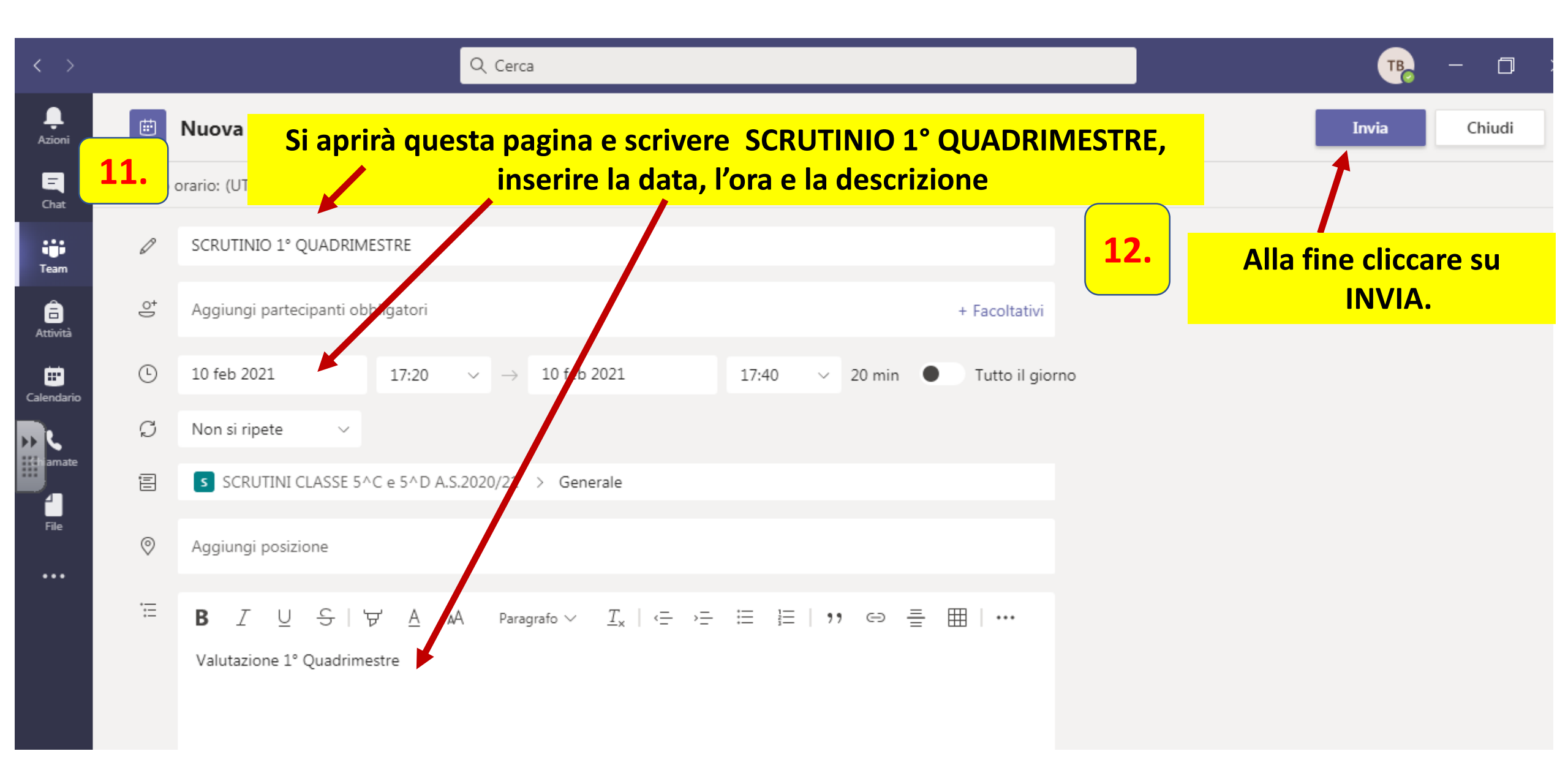

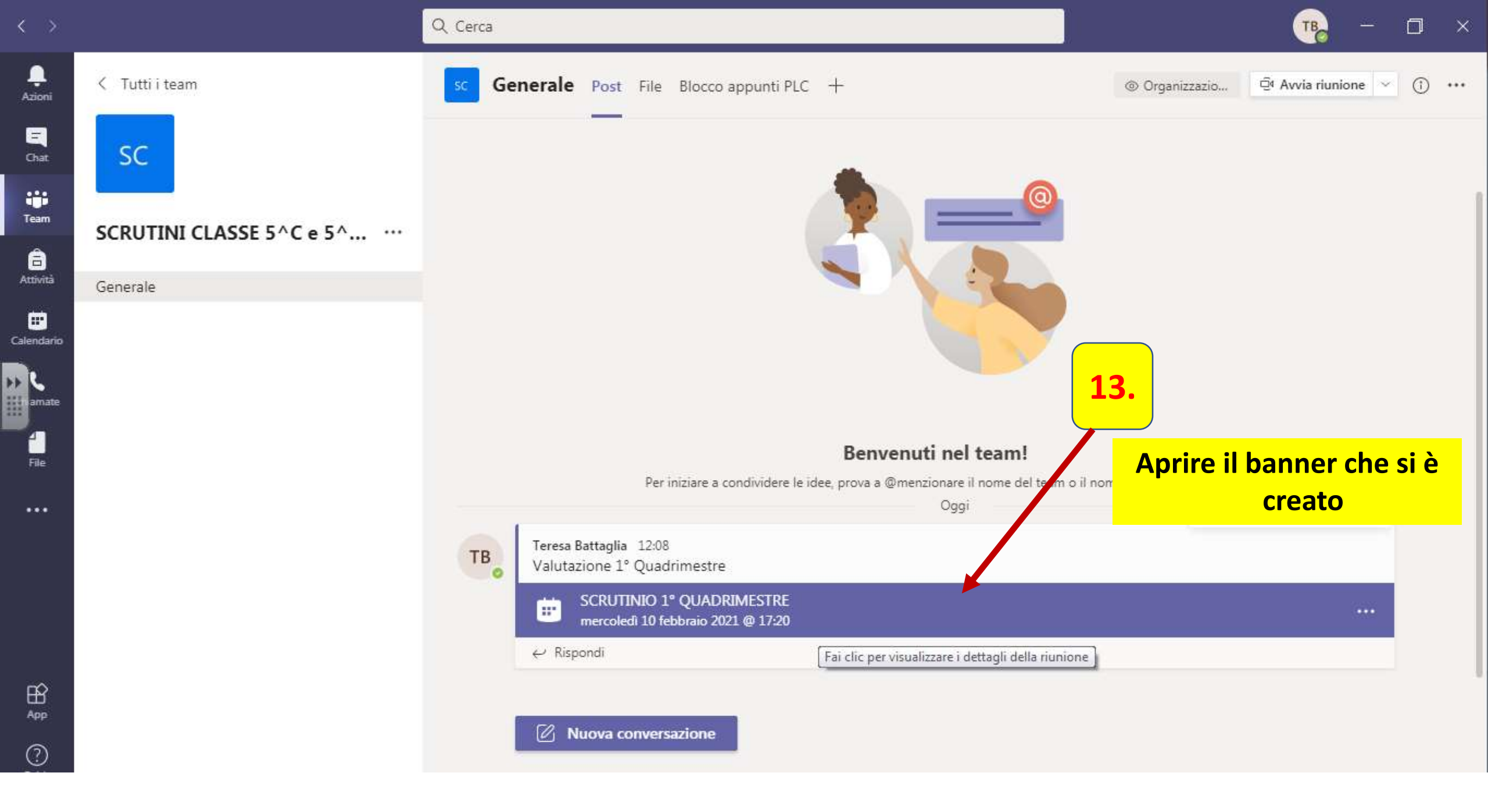

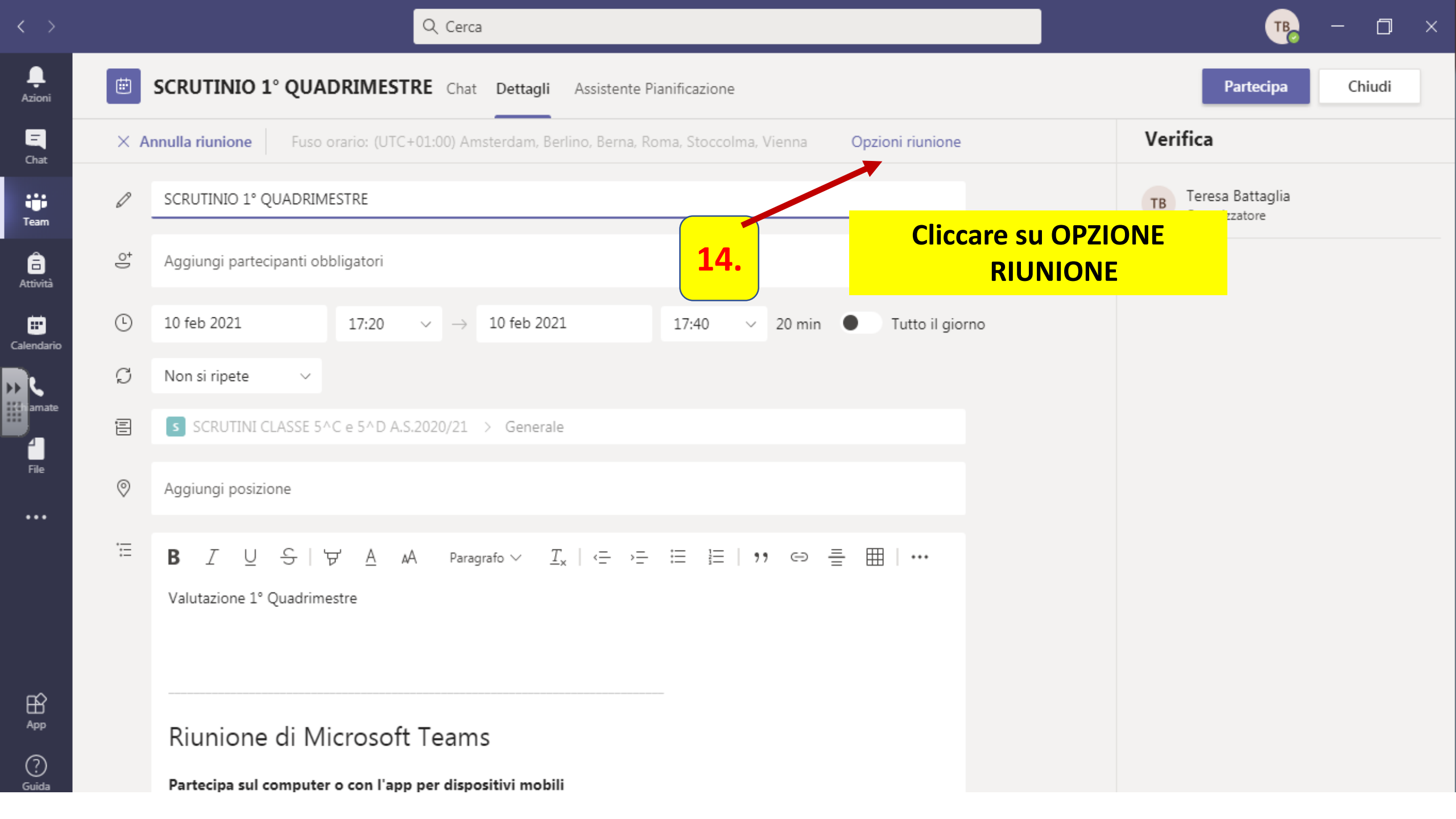

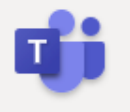

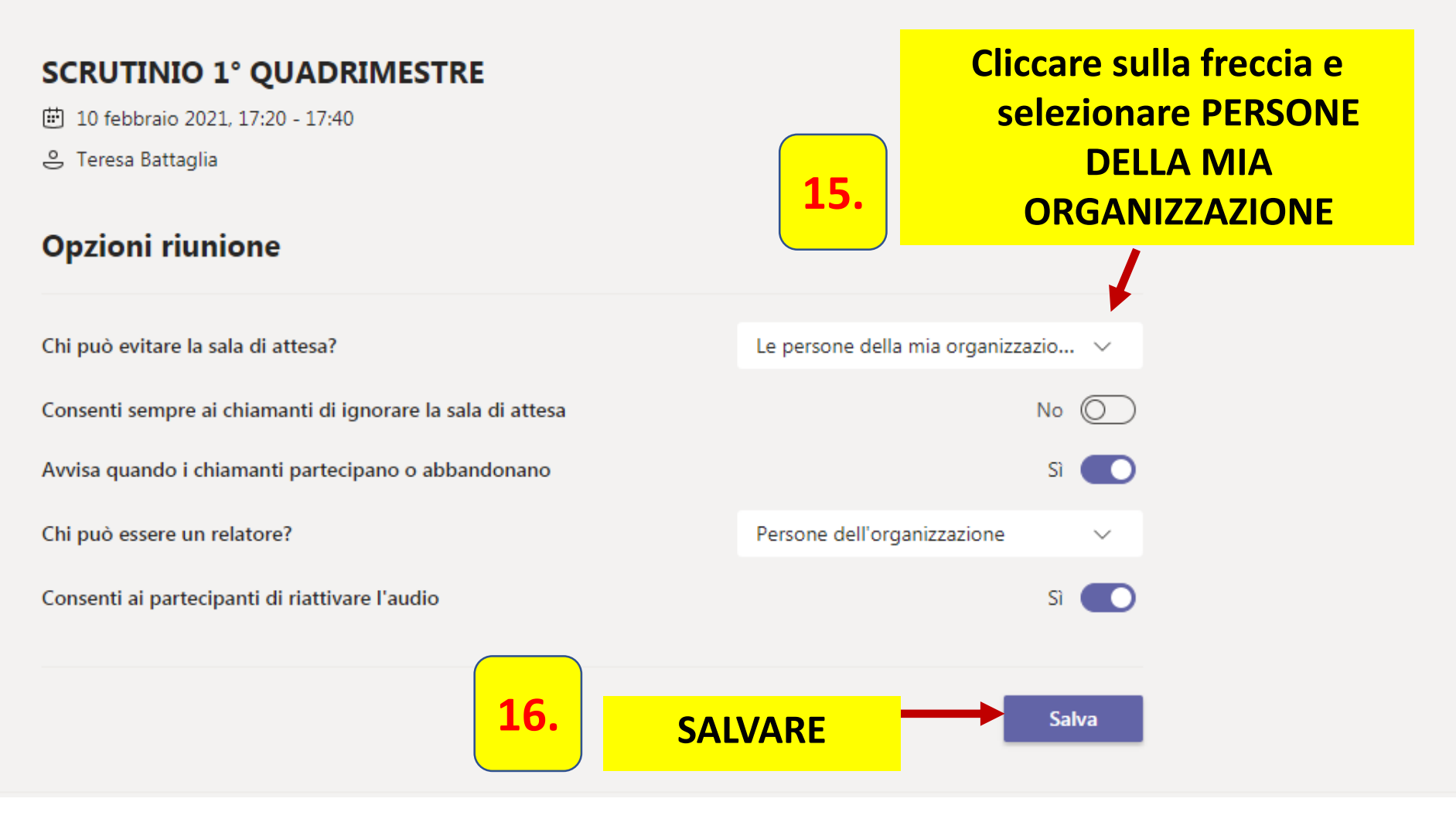

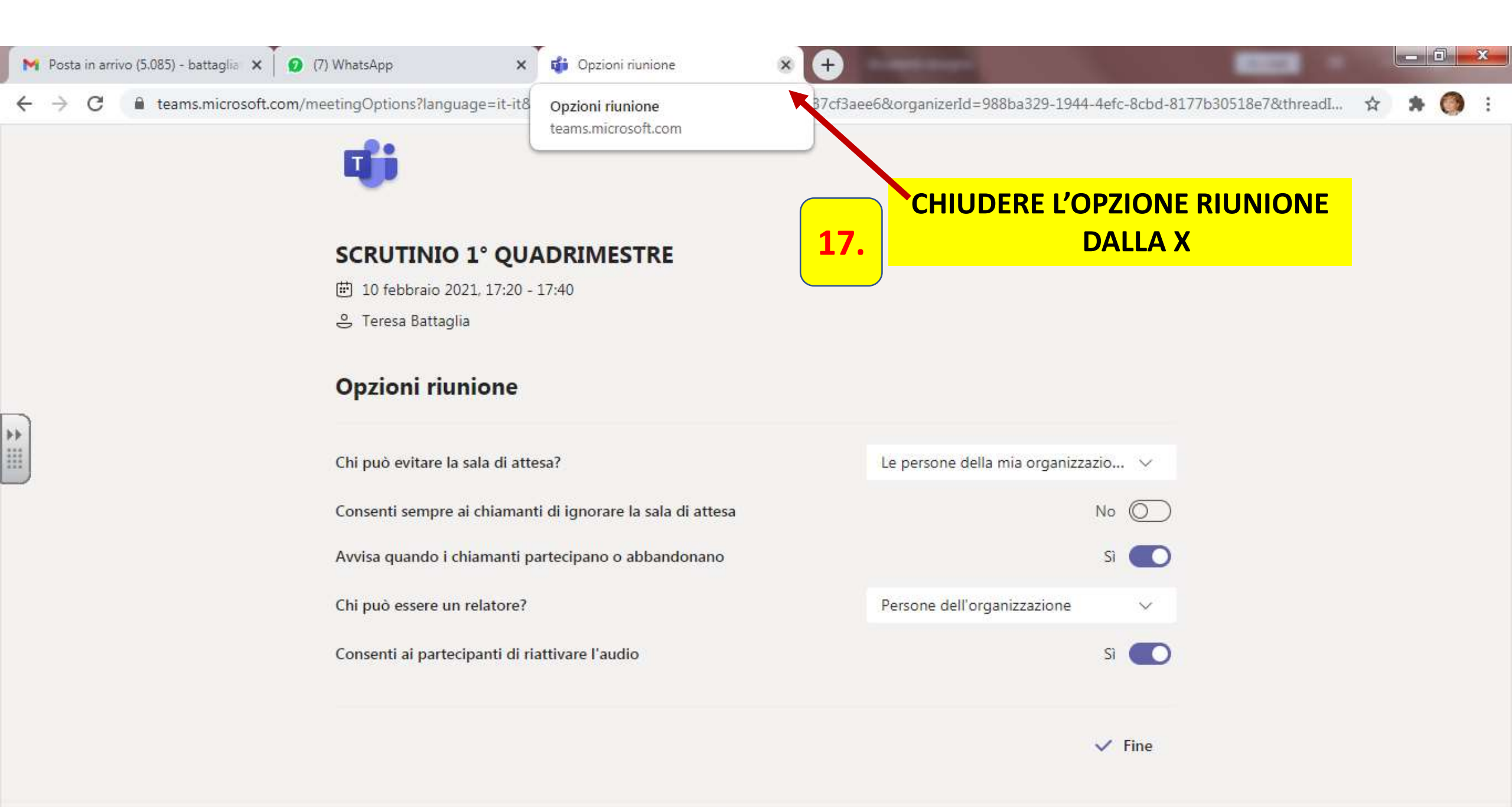

© 2021 Microsoft Corporation. Tutti i diritti sono riservati | Note legali | Informativa sulla privacy | Comunicazioni di terze parti | Ulteriori informazioni

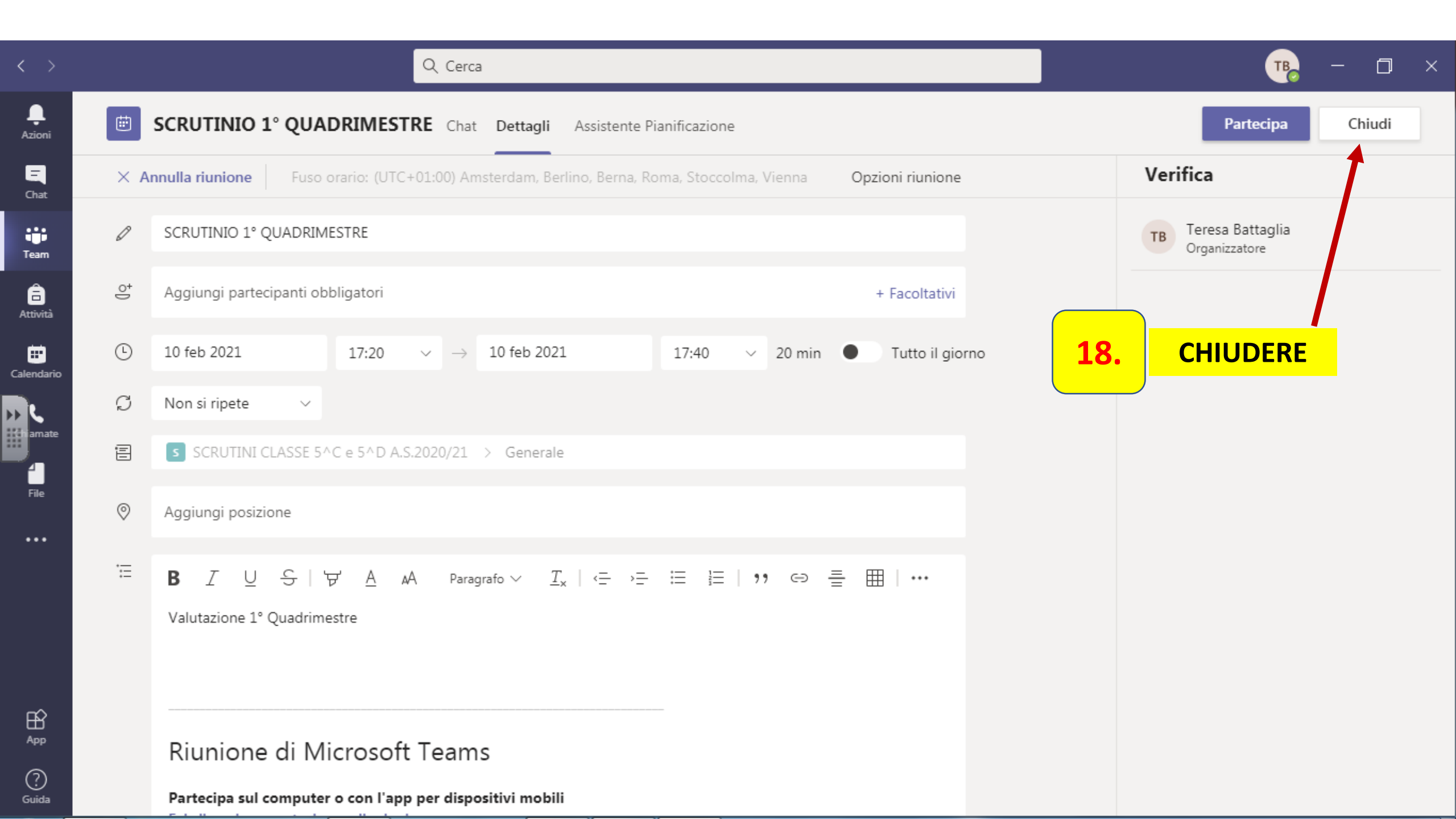

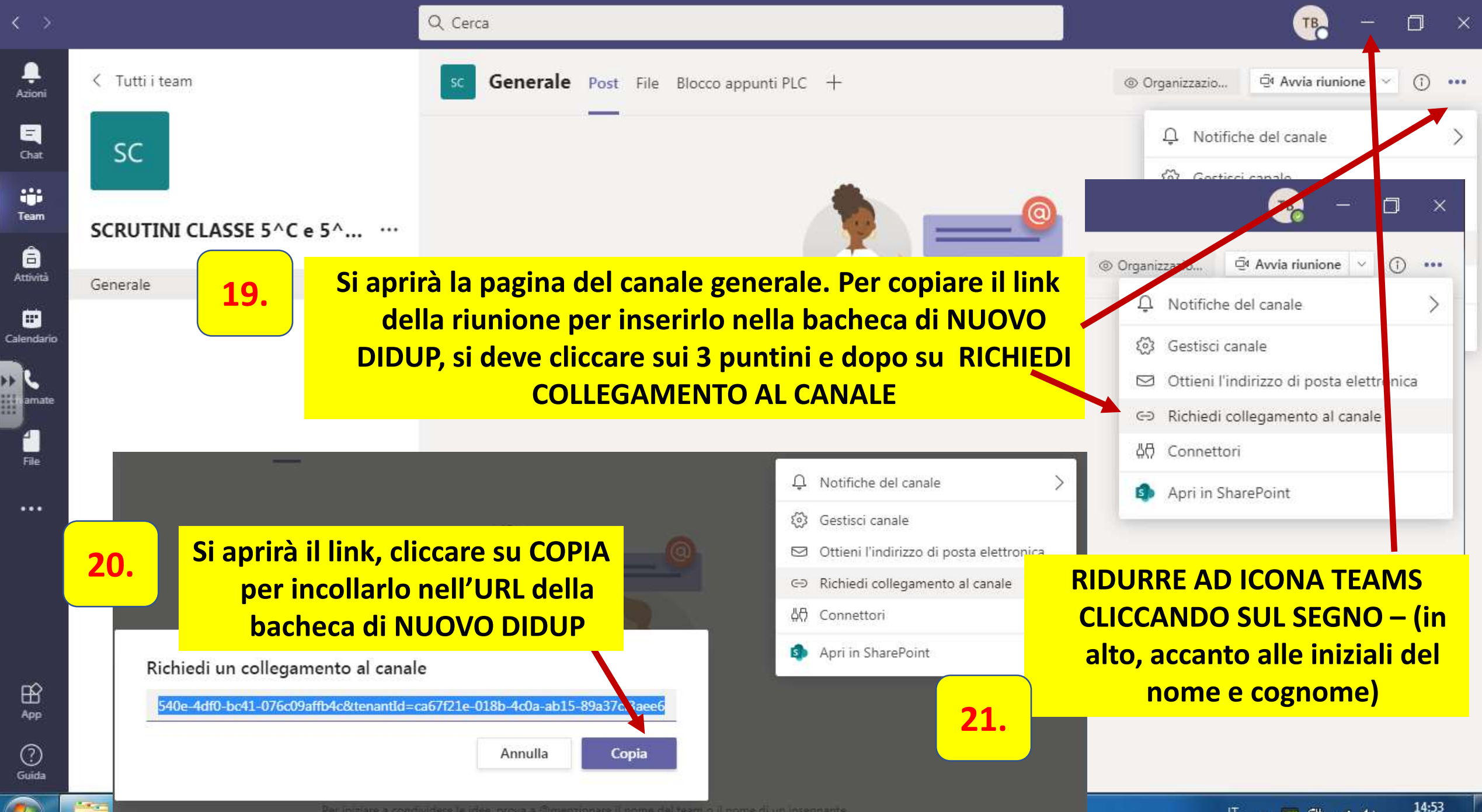

06/02/2021

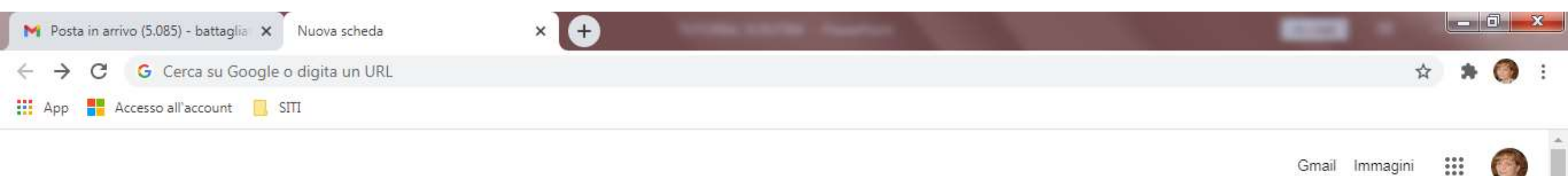

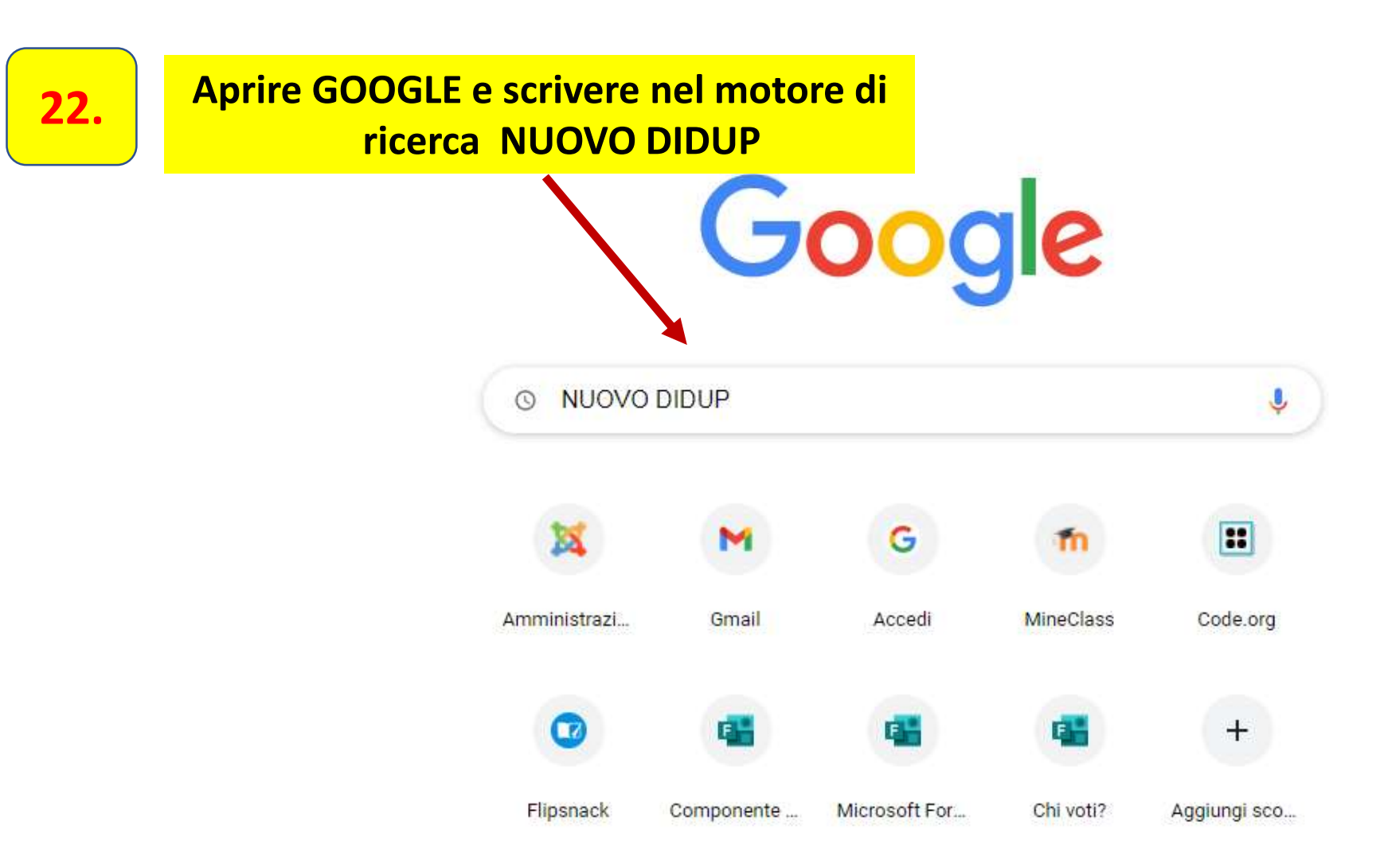

\*

🖊 Personalizza

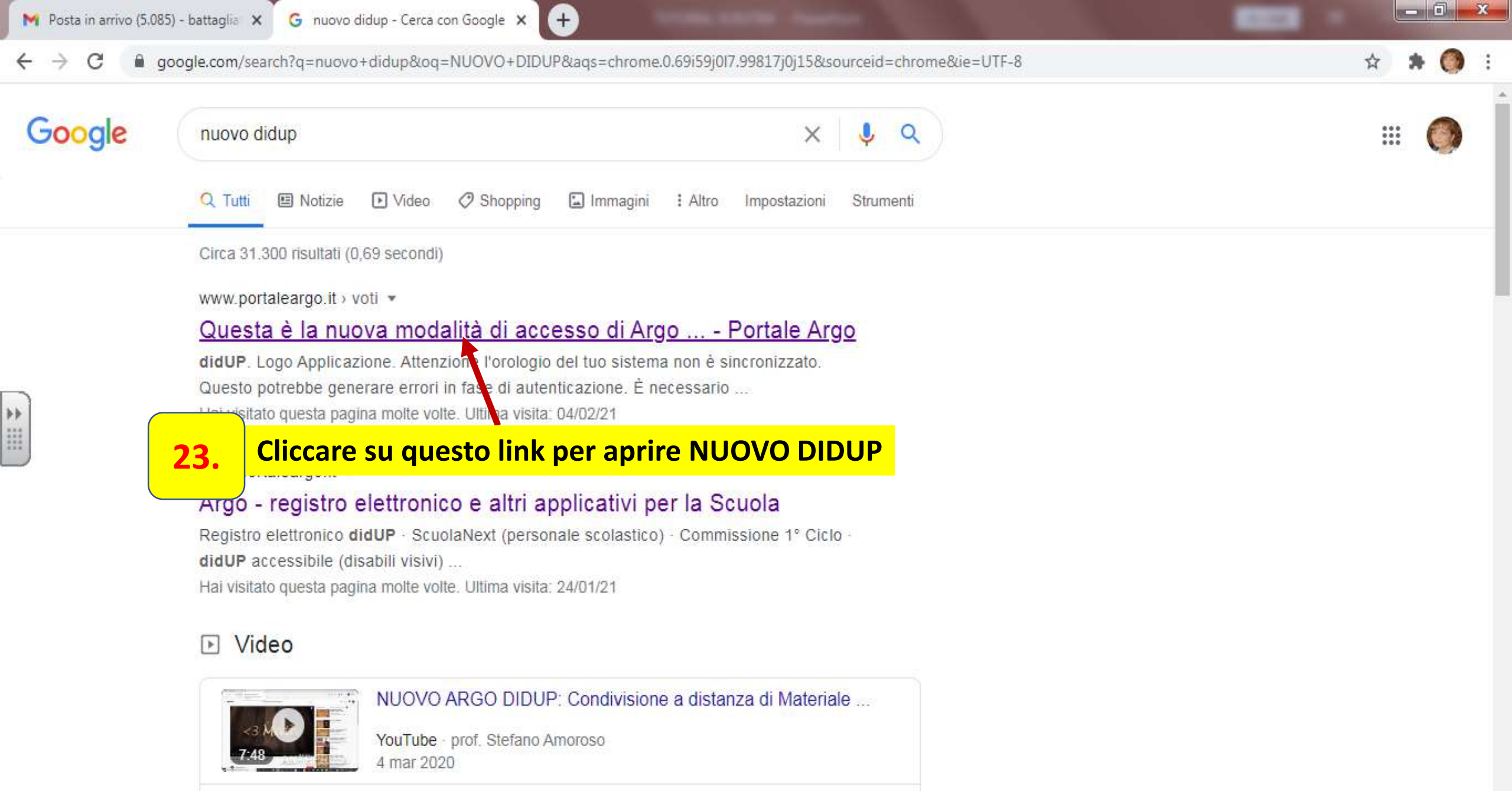

https://www.portaleargo.it/voti/

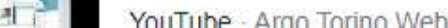

Registro Argo DidUP Le novità per il nuovo anno scolastico ...

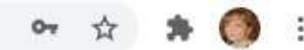

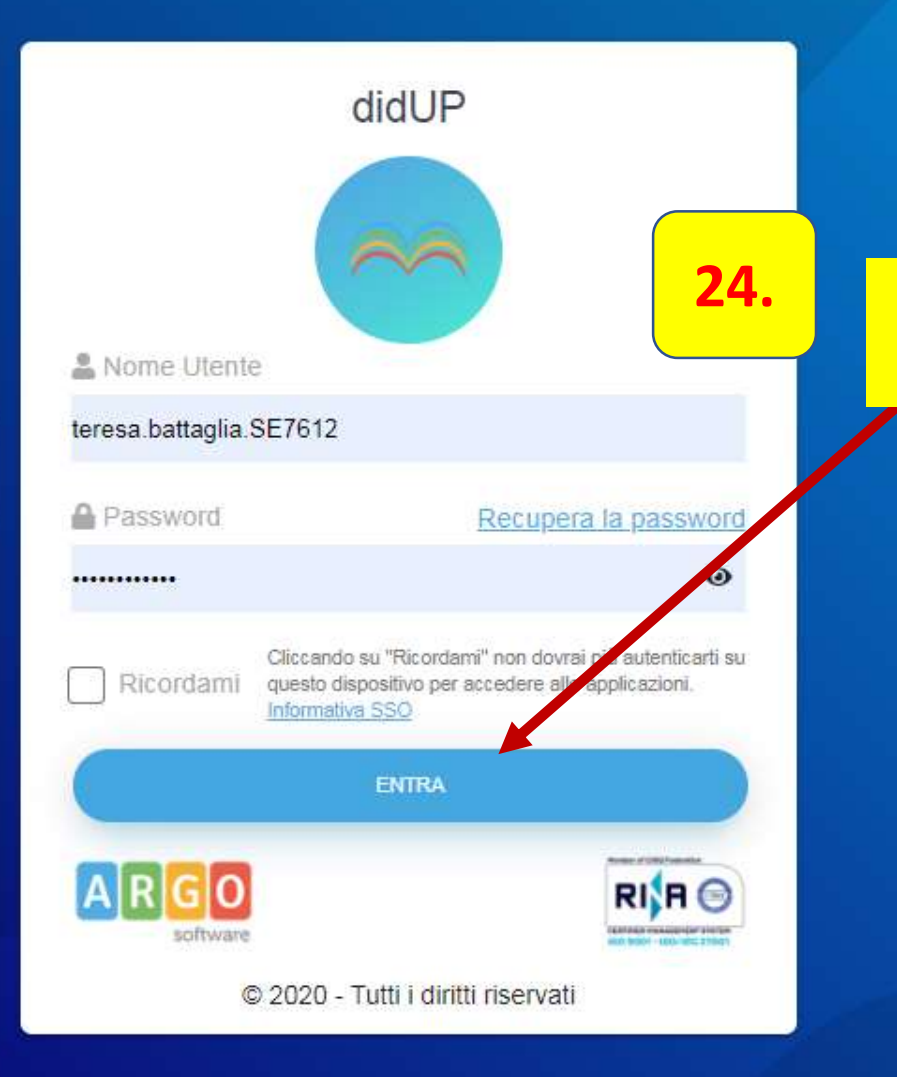

### Scrivere le proprie credenziali ed entrare in NUOVO DIDUP

Questa è la nuova modalità di accesso di Argo Software.

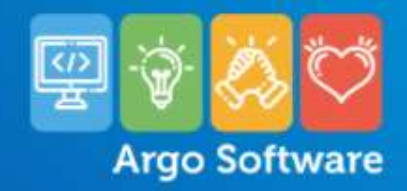

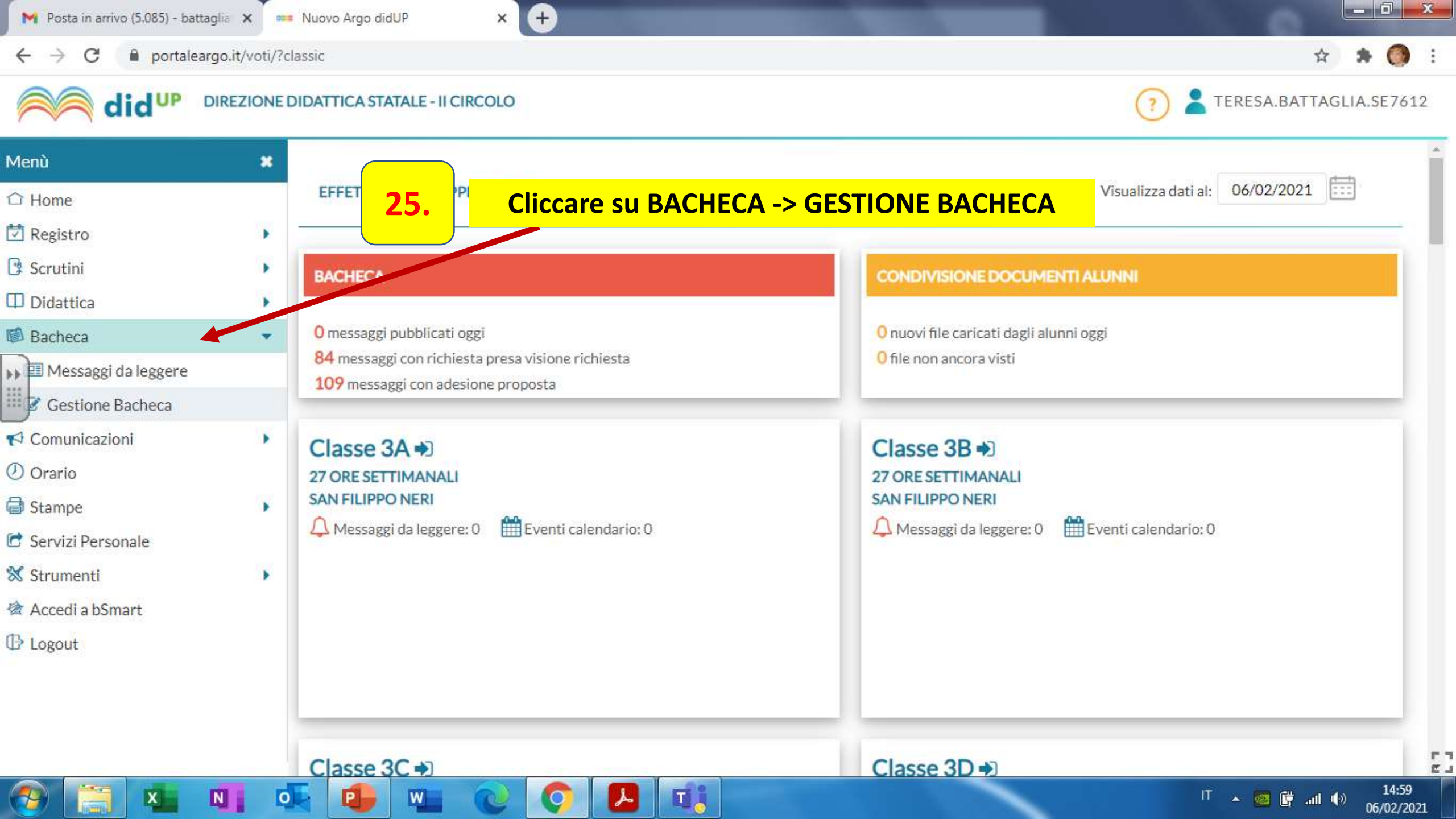

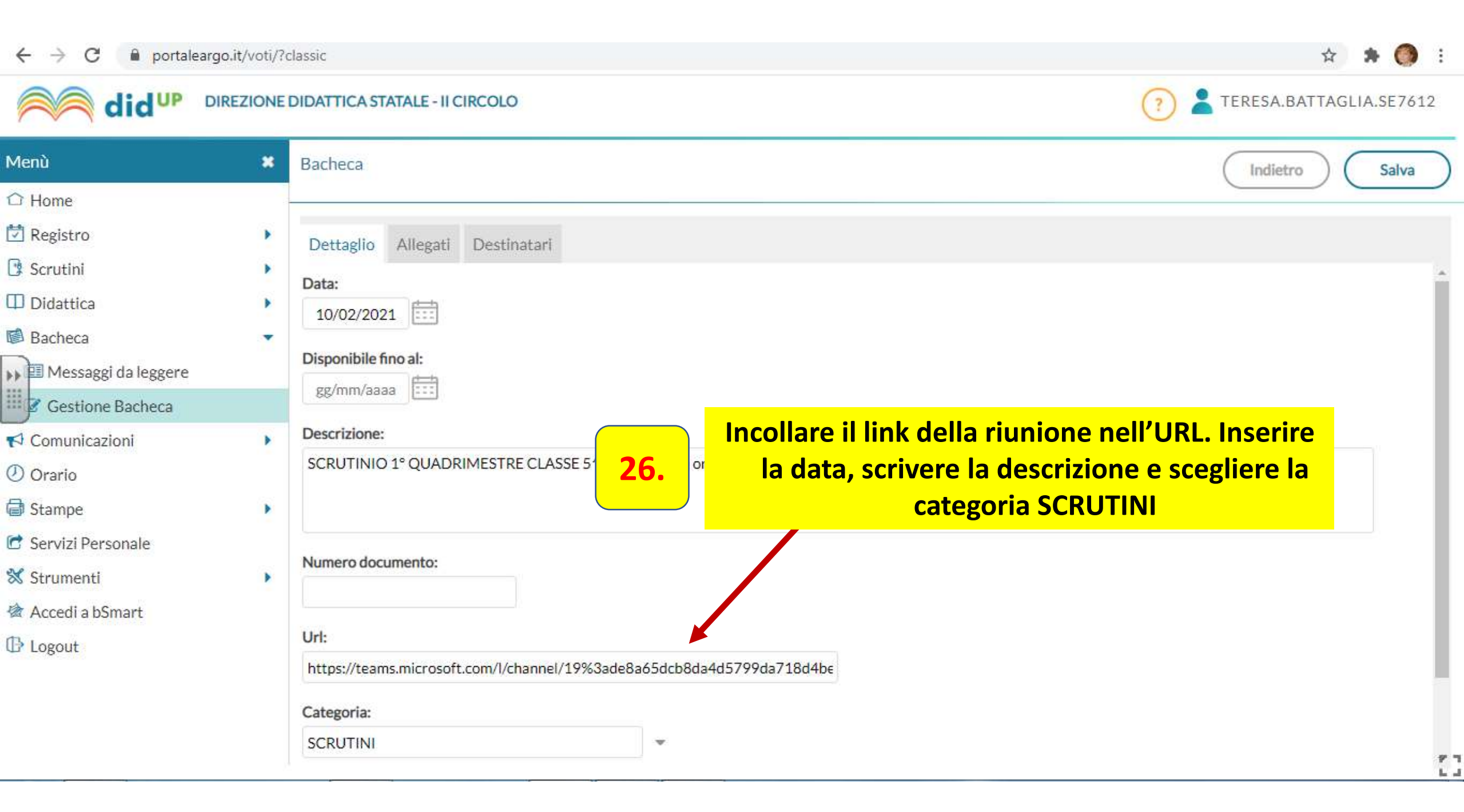

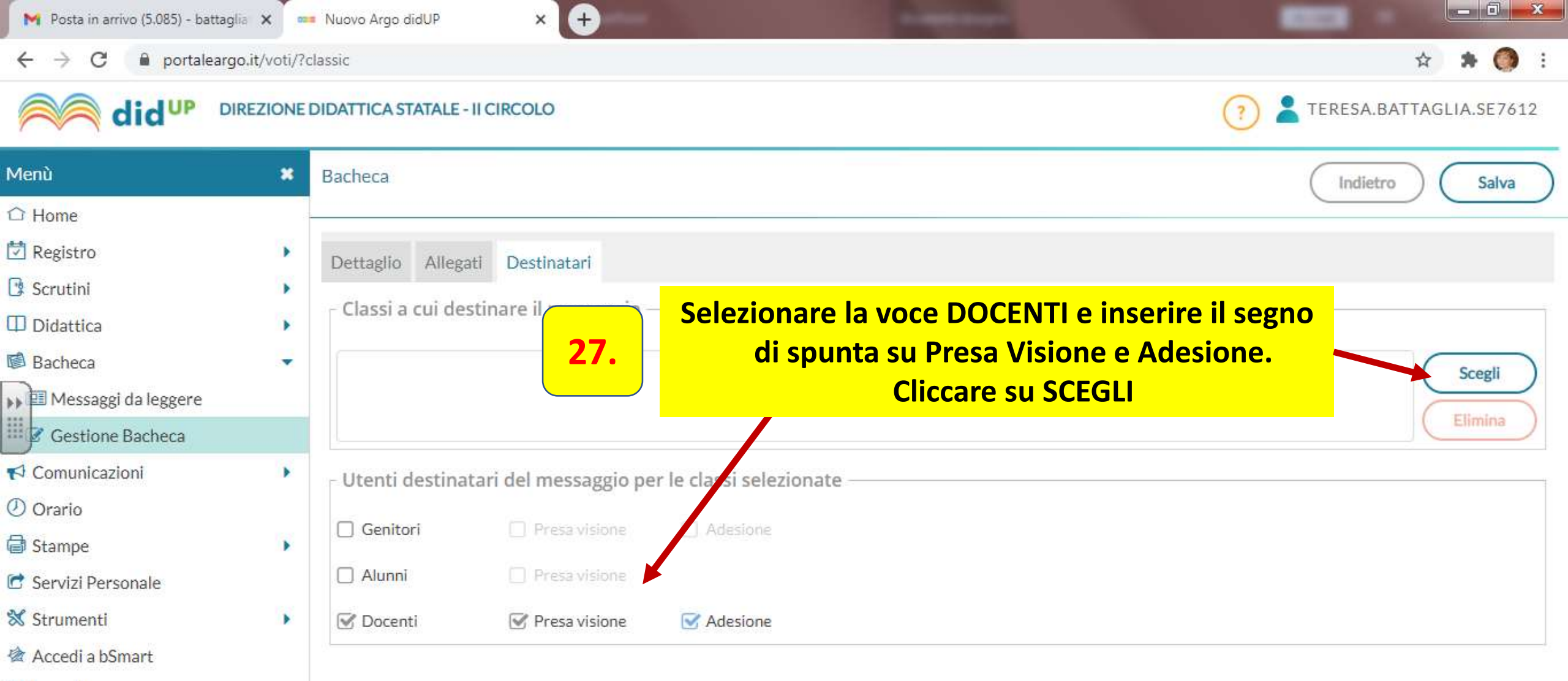

C Logout

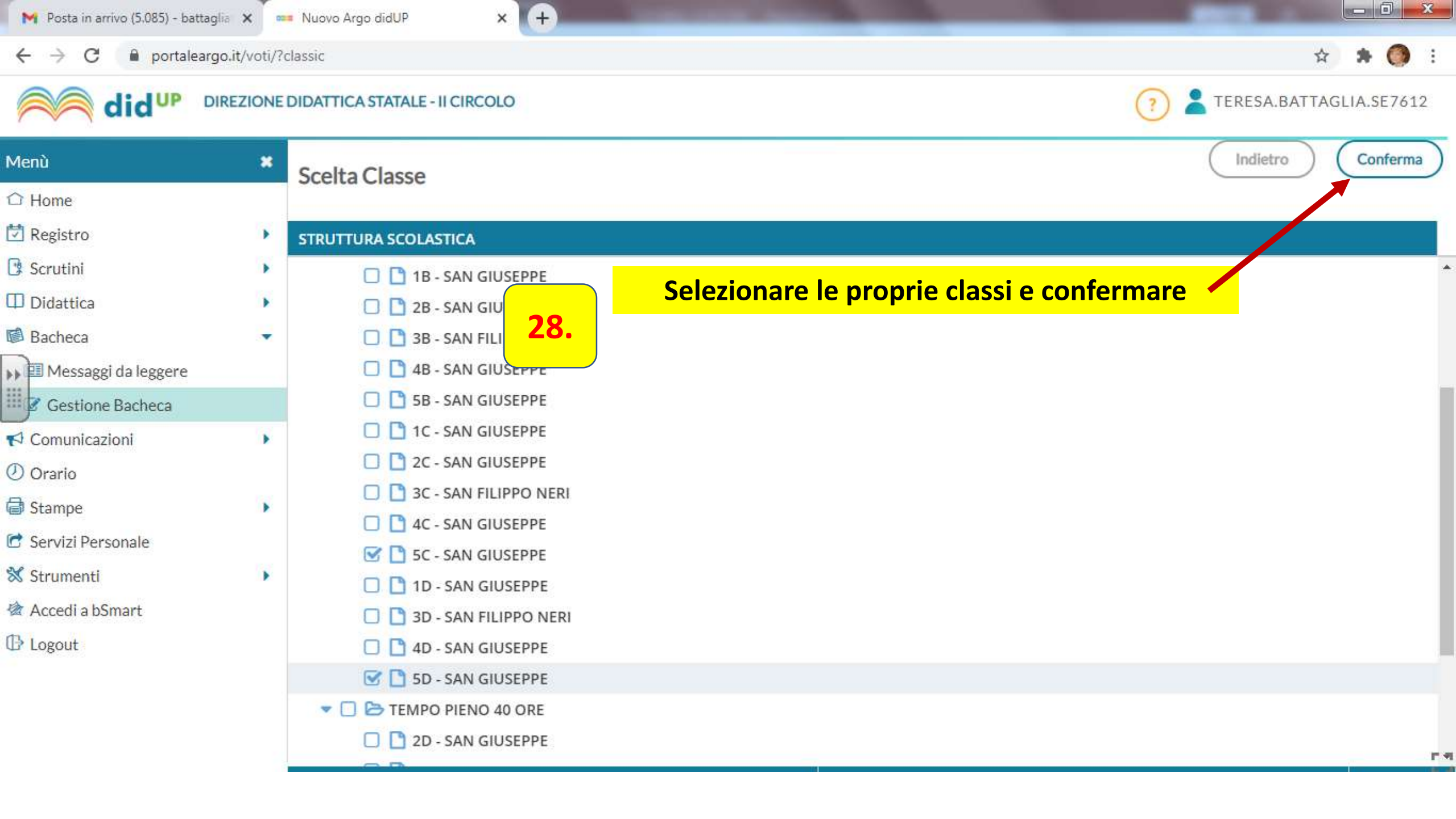

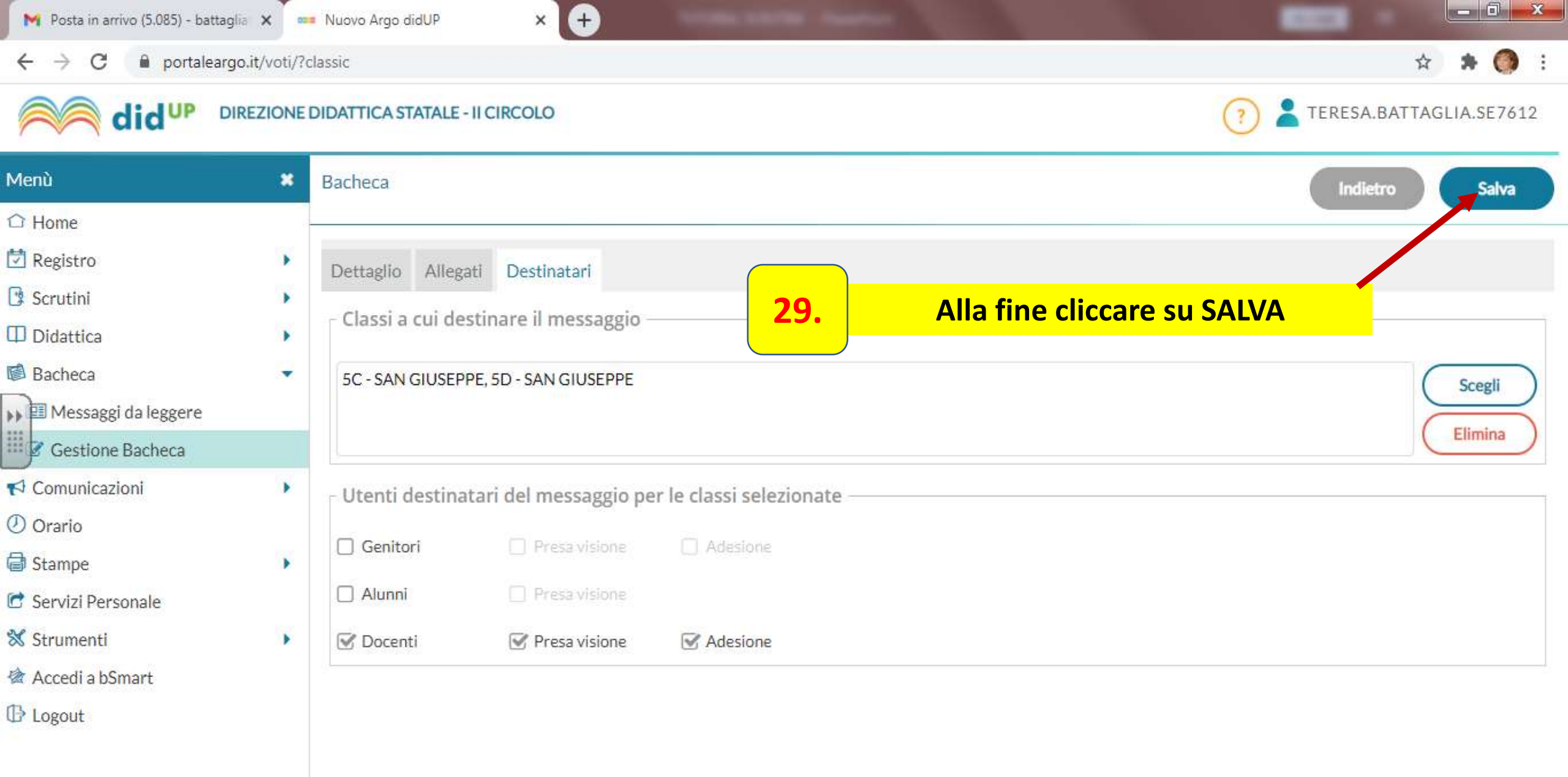

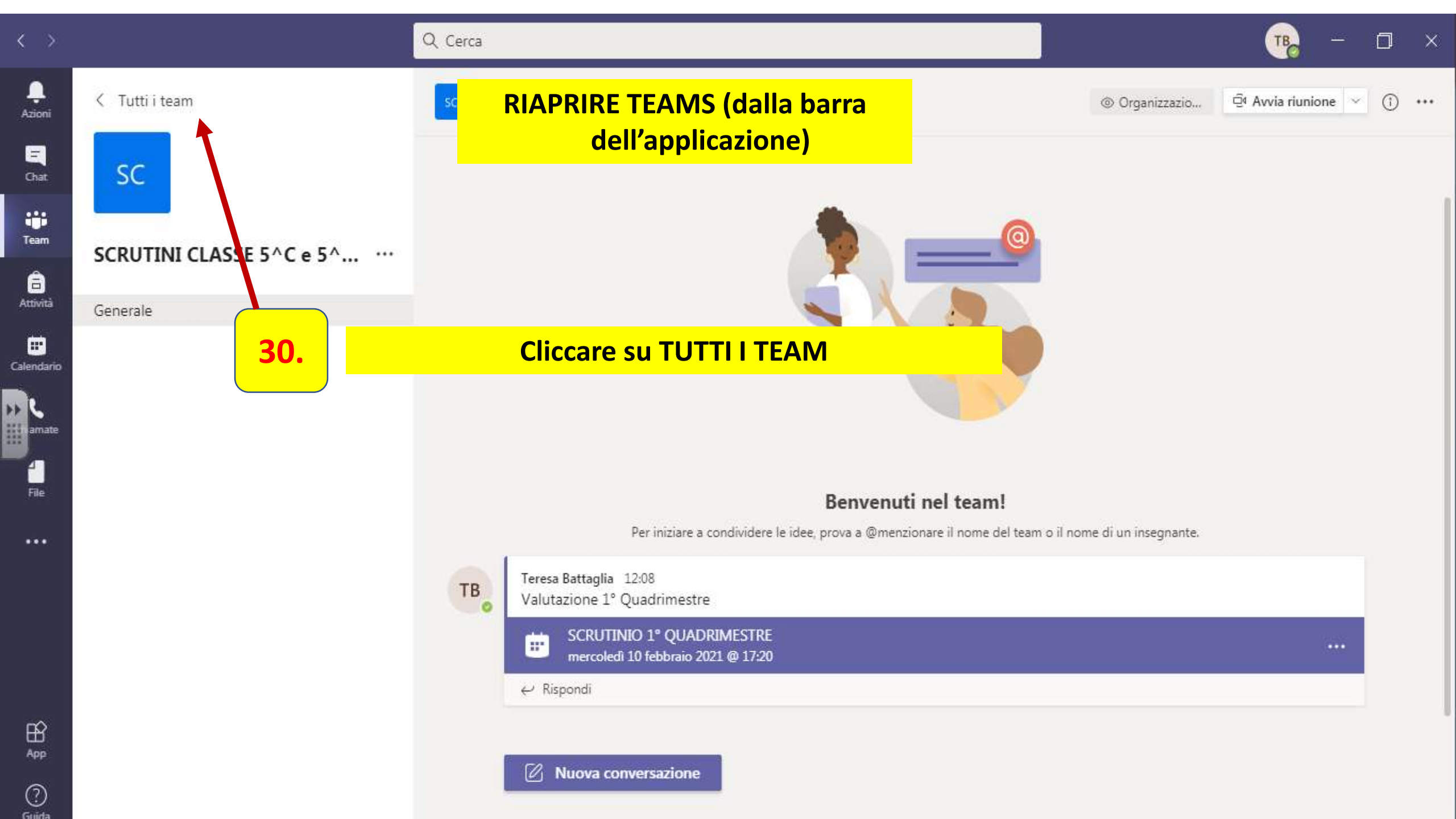

Nell'HOME PAGE DI TEAMS in tutti i TEAM si troverà l'icona della classe virtuale degli SCRUTINI alla quale potranno accedere sia i Docenti del modulo che la Dirigente.

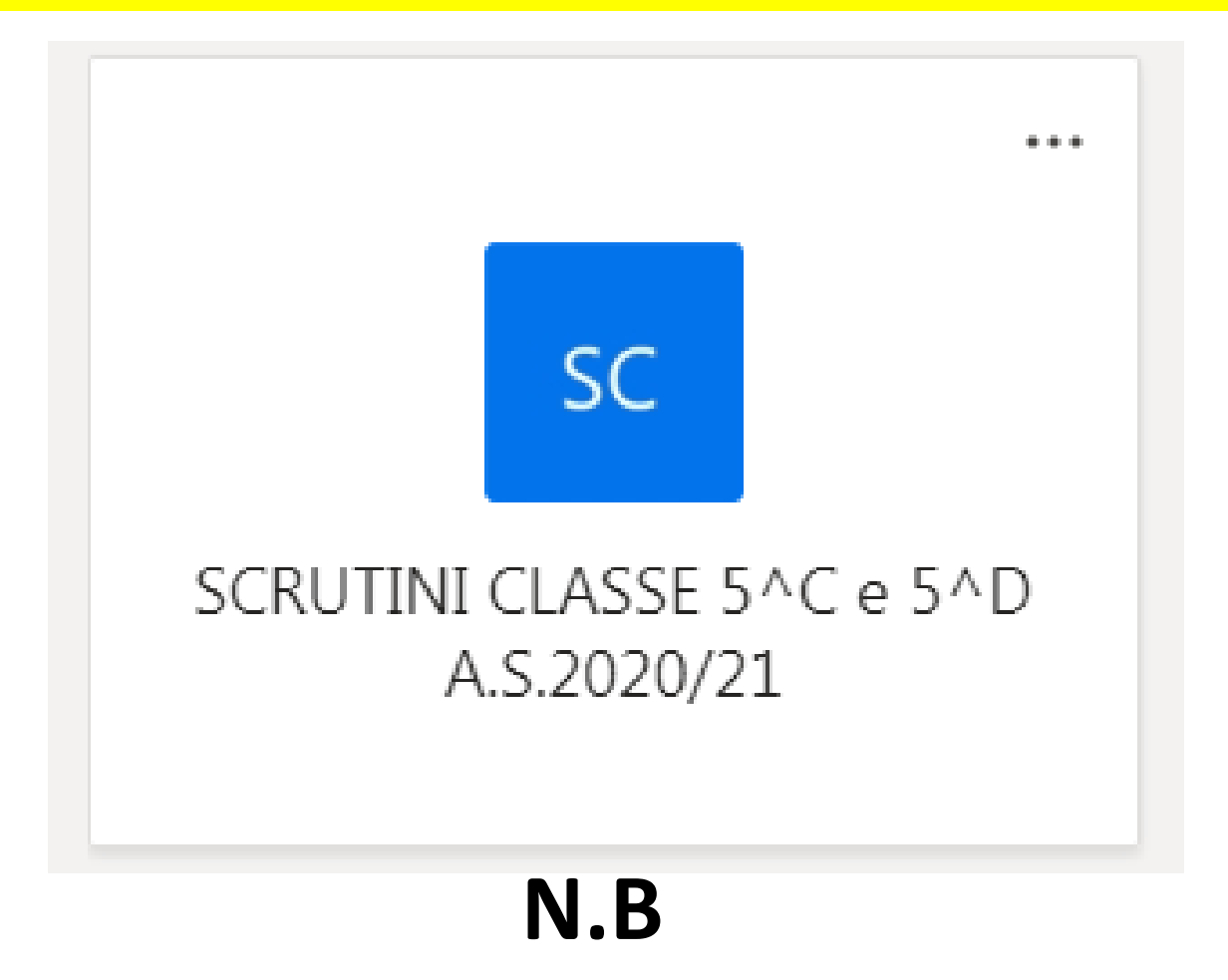

LE CLASSI VIRTUALI DEVONO RIPORTARE TUTTE LA STESSA DENOMINAZIONE CAMBIANDO SOLO LA CLASSE o IL MODULO.